## الاطلاع العائلى Family Access- نموذج اختيار مدرسة

- .) سجل الدخول إلى برنامج الاطلاع العائلي من سكاي وورد.
  .) اضغط على "ملء النموذج ل...".

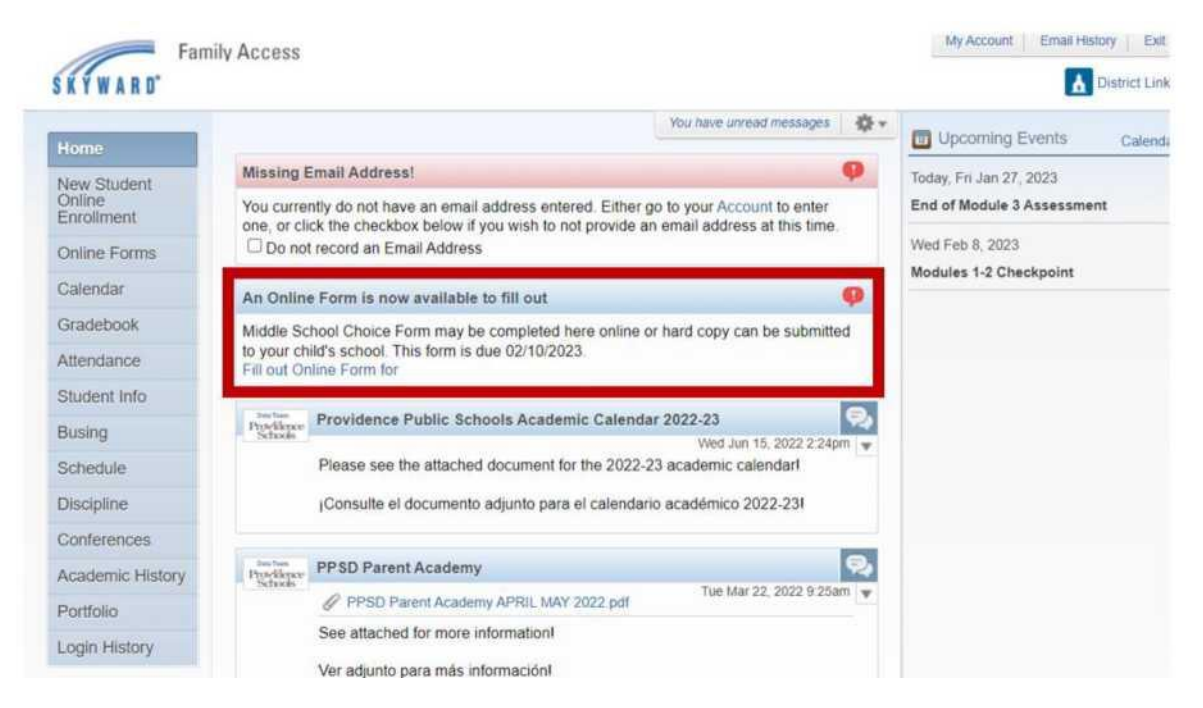

3.) اضغط على 1. نموذج اختيار مدرسة إعدادية / ثانوية

| Middle School Choice Form                                                                                   | Middle School Choice Form                |
|----------------------------------------------------------------------------------------------------|------------------------------------------|
| Viddle School Choice Form may be completed here online or hard copy can be submitted to your child's school | 1. Middle School Choice Form             |
| nis form is que 02/10/2023.                                                                                 | 2. Complete Middle School Choice<br>Form |
|                                                                                                    | Next                                     |
|                                                                                                    | Close and Finish Later                   |

4.) أكمل النموذج. 5.) قم بالتمرير إلى أسفل الصفحة ثم اضغط على " أكمل الخطوة 1 وانتقل إلى الخطوة 2".

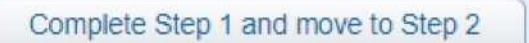

6.) اضغط على "إرسال نموذج اختيار مدرسة إعدادية \ ثانوبة".

|                                                           | Submit Middle                                               | School Choice                                    |                  |
|-----------------------------------------------------------|-------------------------------------------------------------|--------------------------------------------------|------------------|
| Guardian Name:                                            | Guardian A                                                  | ddress:                                          | i.               |
| Review Middle School<br>Step 1) Middle School             | Choice Form Steps<br>of Choice Form                         | Completed                                        |                  |
| By completing Middle Schoo<br>Are you sure you want to co | I Choice Form, you are confi<br>mplete Middle School Choice | irming that the Steps below have<br>e Form for ? | a been finished. |
| Step 2. Complete Mide                                     | lle School Choice For                                       | m (Required)                                     |                  |
|                                                           |                                                             |                                                  | 1.11             |